#### Publicação de Site no GitHub Pages

#### • 1. Crie ou acesse uma conta no GitHub

|                                                                                                    | Ć                   | )                                |
|----------------------------------------------------------------------------------------------------|---------------------|----------------------------------|
| Sign up to GitHub                                                                                                    | Sign in t           | o GitHub                         |
| Email                                                                                                    |                     |                                  |
| Email                                                                                                    | Username or email a | lddress                          |
| Password                                                                                                    |                     |                                  |
| Password                                                                                                    |                     |                                  |
| Password should be at least 15 characters OR at least 8 characters including a<br>umber and a lowercase letter.                                                                                                    | Password            | Forgot password                  |
| Jsername*                                                                                                    |                     |                                  |
| Username                                                                                                    | Sign in             |                                  |
| Jsername may only contain alphanumeric characters or single hyphens, and<br>annot begin or end with a hyphen.                                                                                                    | Sig                 | n in                             |
| Continue >                                                                                                    | Circuit in write    |                                  |
| by creating an account, you agree to the <u>Terms of Service</u> . For more<br>nformation about GitHub's privacy practices, see the <u>GitHub Privacy</u><br>totement. We'll occasionally send you account-related emails. | New to GitHub?      | n a passkey<br>Create an account |

#### 2. Crie um repositório no GitHub

- Vá para a página inicial do GitHub.
- Clique no botão "New" ou "Novo" para criar um repositório.

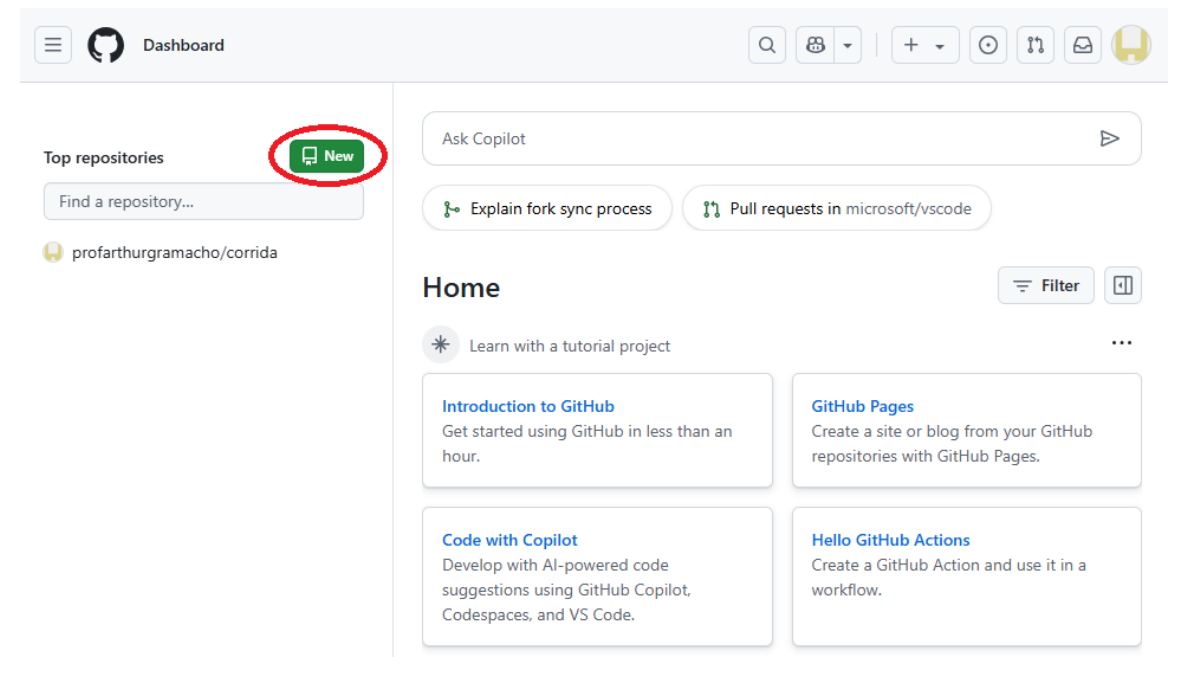

• Dê um nome ao repositório, por exemplo: minha-pagina.

• Marque a opção "Public" (Público) para que todos possam acessar a página.

| <b>~</b> • |   |     |     | •    |    |     |
|------------|---|-----|-----|------|----|-----|
| ( roato    | 2 | now | ron | OCI  | to | rv  |
| Cleate     | a |     | ICN | 1031 | ιU | 1 V |
|            |   |     |     |      |    | - ) |

A repository contains all project files, including the revision history. Already have a project repository elsewhere? <u>Import a repository.</u>

| ner *                                                         | Repository name *                                                |
|---------------------------------------------------------------|------------------------------------------------------------------|
| 📙 profarthurgramacho 👻                                        | / minha-pagina                                                   |
|                                                               | 🖉 minha-pagina is available.                                     |
|                                                               |                                                                  |
| aat ropositopy pamos aro short                                | and memorable. Need inspiration? How about effective invention 2 |
| eat repository names are short                                | and memorable. Need inspiration? How about effective-invention ? |
| eat repository names are short<br><b>scription</b> (optional) | and memorable. Need inspiration? How about effective-invention ? |
| eat repository names are short<br>escription (optional)       | and memorable. Need inspiration? How about effective-invention ? |
| eat repository names are short<br>escription (optional)       | and memorable. Need inspiration? How about effective-invention ? |
| eat repository names are short<br>escription (optional)       | and memorable. Need inspiration? How about effective-invention ? |
| eat repository names are short<br>escription (optional)       | and memorable. Need inspiration? How about effective-invention ? |

• Desça a página e clique em "Create repository".

| 0     |                  | Public<br>Anyone on the internet can see this repository. You choose who can commit.                                                                                                    |
|-------|------------------|----------------------------------------------------------------------------------------------------|
| 0     | ۵                | Private<br>You choose who can see and commit to this repository.                                                                                                    |
| Initi | alize            | this repository with:                                                                                                    |
|       | Add a<br>This is | a README file<br>where you can write a long description for your project. <u>Learn more about READMEs,</u>                                                                                                    |
| Add   | .giti            | gnore                                                                                                    |
| .gi   | tignor           | e template: None 👻                                                                                                    |
| Cho   | ose wh           | ich files not to track from a list of templates. Learn more about ignoring files.                                                                                                    |
| Cho   | ose a            | license                                                                                                    |
| Lic   | ense:            | None 🔻                                                                                                    |
| A lic |                  | - No state whether and so the south down the source of the source of the |

(i) You are creating a public repository in your personal account.

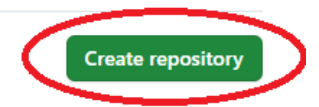

### 3. Faça o upload dos arquivos HTML e outros (CSS, JS, imagens, etc.)

• No repositório que você criou, clique no link "uploading an existing file".

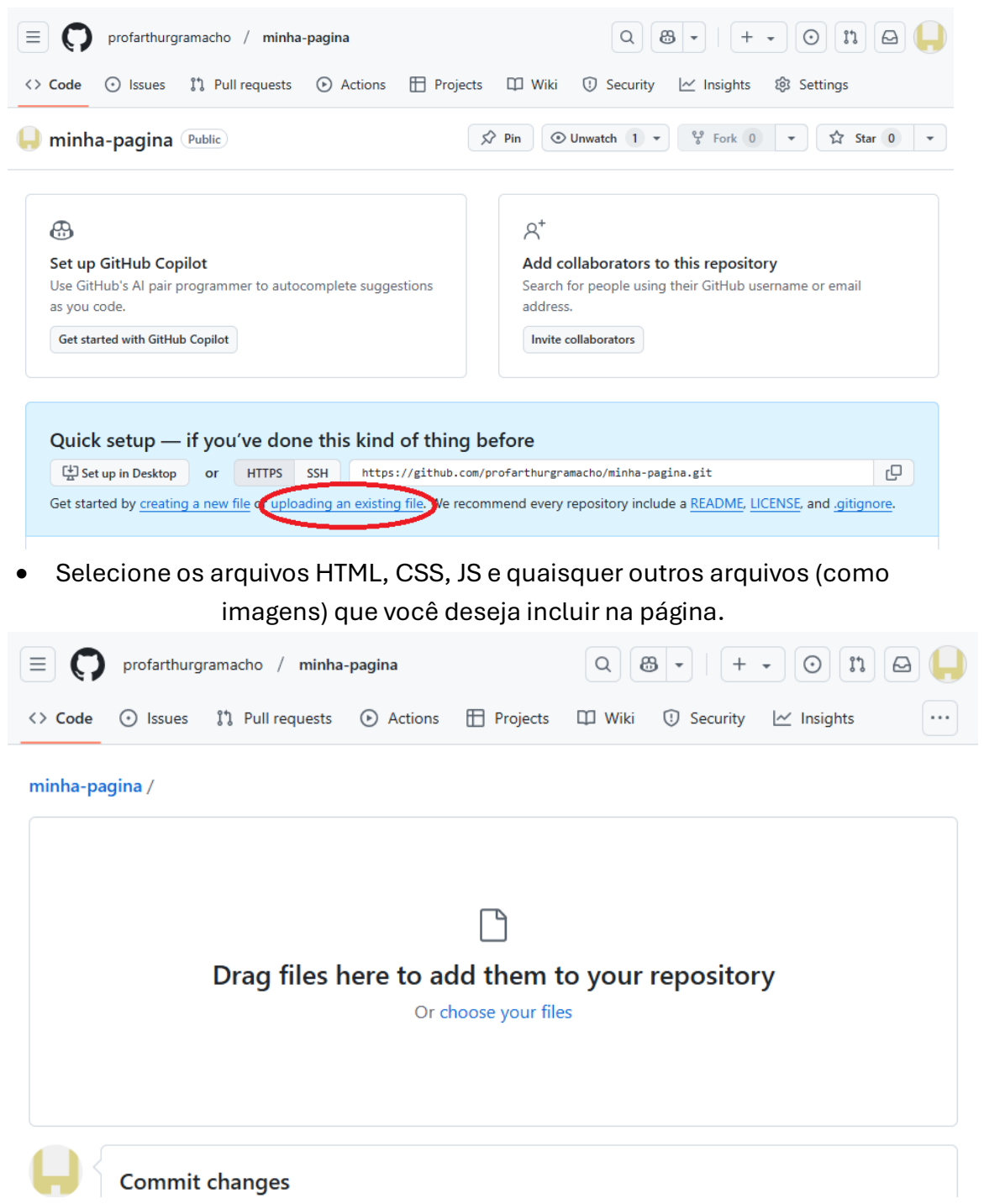

• Depois de selecionar os arquivos, de um nome para o seu commit ex: "commit inicial", depois clique em "**Commit changes**" para enviar os arquivos para o repositório.

| on |    |    |    |
|----|----|----|----|
|    |    |    |    |
|    |    |    |    |
|    | on | on | on |

# 4. Ative o GitHub Pages

• No repositório, clique em "**Settings**" (Configurações) no menu superior.

| Profarthurgramacho / r     Code    Issues | ninha-pagina<br>ests 🕞 Actions 🖽 Pro       | jects 🖽 Wiki 🕕 Se                        | Q Type () to search    |                                               | 0 n 🗛 🤶             |
|-------------------------------------------|--------------------------------------------|------------------------------------------|------------------------|-----------------------------------------------|---------------------|
| 📙 minha-pagina (Public)                   |                                            |                                          | 🖈 Pin 💿 Unwa           | tch 1 - % Fork 0 -                            | ☆ Star 0 👻          |
| 💡 main 👻 🐉 1 Branch 🛇 0 T                 | ags                                        | Q Go to file                             | t Add file 👻 <> Code   | About                                         | 愈                   |
| profarthurgramacho Add files              | via upload                                 |                                          | 8566ec3 · now 🕚 1 Comm | No description, website,                      | or topics provided. |
| assets                                    | Add files                                  | via upload                               | no                     | ow ☆ 0 stars                                  |                     |
| 🗋 index.html                              | Add files                                  | via upload                               | no                     | ow 1 watching<br>V 0 forks                    |                     |
|                                           |                                            |                                          |                        | Releases                                      |                     |
|                                           |                                            |                                          |                        | No releases published<br>Create a new release |                     |
| Help                                      | Add a people interested in this repository | README<br>understand your project by add | ing a README.          | Packages<br>No packages published             |                     |

• Role para baixo até a seção **GitHub Pages**.

| = 🔘 profarthurgramacho / minha-  | pagina                                                                              | Q Туре 🖊                           | to search                             |                                   |
|----------------------------------|-------------------------------------------------------------------------------------|------------------------------------|---------------------------------------|-----------------------------------|
| <> Code 💿 Issues 👫 Pull requests | 🕑 Actions 🛗 Projects 🖽 Wiki 🕻                                                       | 🔋 Security 🛛 🗠 Insights            | Settings                              |                                   |
| l General                        | General                                                                             |                                    |                                       |                                   |
| Access                           | Repository name                                                                     |                                    |                                       |                                   |
| A Collaborators                  | minha-pagina                                                                        | Rename                             |                                       |                                   |
| R Moderation options             | Template repository                                                                 |                                    |                                       |                                   |
| Code and automation              | Template repositories let users generate n                                          | ew repositories with the same dire | ectory structure and files. Learn     | more about template repositories. |
| ₽ Branches                       | Require contributors to sign off on<br>Enabling this setting will require contribut | web-based commits                  | through GitHub's web interface        | Signing off is a way for          |
| 🛇 Tags                           | contributors to affirm that their commit co                                         | omplies with the repository's term | is, commonly the <u>Developer Cer</u> | rtificate of Origin (DCO). Learn  |
| En Rules ∨                       | nore about signing on on commis.                                                    |                                    |                                       |                                   |
| Actions                          | Default branch                                                                      |                                    |                                       |                                   |
| 🔏 Webhooks                       |                                                                                     |                                    |                                       |                                   |
| Environments                     | The default branch is considered the "b                                             | ase" branch in your repositor      | ry, against which all pull rec        | quests and code commits are       |
| 📙 Codespaces                     | automatically made, unless you specify                                              | a unierent branch.                 |                                       |                                   |
| Pages                            | main                                                                                | 0                                  |                                       |                                   |

- No item Source deixe selecionada a opção "Deploy from a branch".
- No item **Branch** selecione a opção **main** (ou **master branch**, dependendo do seu repositório), deixe selecionada a opção "(root)".
- Clique em "Save" para salvar a configuração.

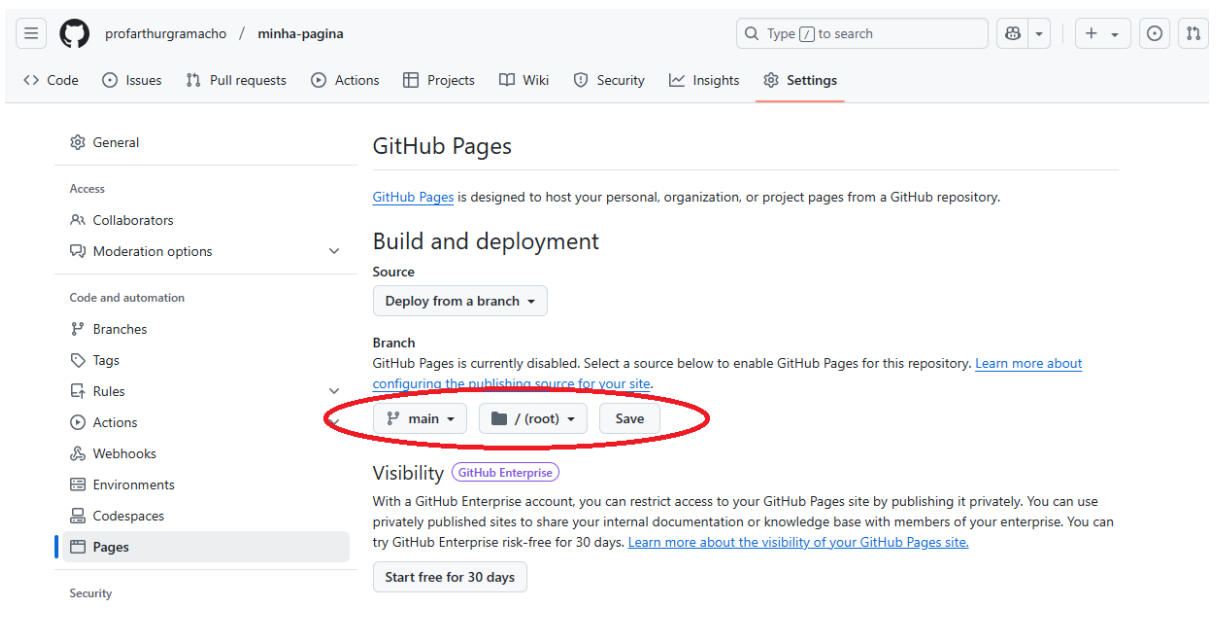

#### 5. Acesse sua página

• Após salvar as configurações, o GitHub em alguns minutos efetuará o built dos arquivos e fornecerá um link para sua página, como:

## https://seunomeusuario.github.io/minha-pagina/

| profarthurgramacho / minha-pagina                     | Q Type () to search (3) + + + (0) (1) (2) (4)                                                                                                    |
|-------------------------------------------------------|----------------------------------------------------------------------------------------------------|
| <> Code 💿 Issues 👫 Pull requests 🕑 Acti               | ons 🗄 Projects 🖽 Wiki 🛈 Security 🗠 Insights 🕸 Settings                                                                                                    |
| 鎫 General                                             | GitHub Pages                                                                                                    |
| Access<br>१२ Collaborators<br>२२ Moderation options ~ | GitHub Pages is designed to host your personal, organization, or project pages from a GitHub repository.         Your site is live at https://profarthurgramacho.github.io/minha-pagina/         Last deployed by Difference model amount and             |
| Code and automation                                   | Build and deployment<br>Source<br>Deploy from a branch •<br>Branch<br>Your GitHub Pages site is currently being built from the main branch. Learn more about configuring the publishing source for<br>your site.<br>1 <sup>2</sup> min •                  |
| Codespaces Pages Security Code security               | Learn how to <u>add a Jekyll theme</u> to your site.<br>Your site was last deployed to the <u>github-pages</u> environment by the <u>pages build and deployment</u> workflow.<br>Learn more about deploying to <u>GitHub Pages using custom workflows</u> |

• Acesse esse link e sua página HTML estará publicada!